令和3年10月14日

いしかわ診療情報共有ネットワークご利用施設様

いしかわ診療情報共有ネットワーク協議会事務局

#### いしかわ診療情報共有ネットワーク(ID-Link) のクライアント証明書更新のお願い

拝啓 ますますご清栄のこととお慶び申し上げます。

平素は、いしかわ診療情報共有ネットワークに格別のご高配を賜り、厚く御礼申し上げま す。

さて、いしかわ診療情報共有ネットワークをご利用いただくための ID-Link クライアン ト証明書の<u>有効期限が2021年12月15日</u>となっており、引き続きご利用いただくためには、 新しいクライアント証明書に更新いただく必要があります。

つきましては、添付の「【重要】ID-Link 第二期 TLS クライアント証明書ご提供のお知ら せ」をご参照のうえ、速やかに更新いただきますようお願い申し上げます。

※更新せずに有効期限を過ぎた場合、いしかわ診療情報共有ネットワークにアクセスでき なくなりますのでご注意ください。

なお、クライアント証明書の更新関する、不明点や操作などに関するお問い合わせは、下 記までご連絡ください。

> 【お問い合わせ先】 株式会社エスイーシー ID-Link サポートセンター TEL : 0138-22-7227 FAX : 0138-22-8501 Mail : support@mykarte.com

> > 敬具

## 【重要】ID-Link 第二期 TLS クライアント証明書 ご提供のお知らせ

日頃から地域医療連携ネットワークサービス「 ID Link 」をご利用いただきまして誠にありがとうございます。

「ID-Link」では、皆さまに弊社から発行する TLS クライアント証明書をインストールしてご利用いただいております。その証明書には、お客様の情報の安全性を確保するため、セキュリティ対策として有効期限を設定しております。現在ご利用の証明書について、お使いの環境では有効期限が【2021/12/15まで】となっております。

つきましては、第二期 TLS クライアント証明書のご提供をいたします。有効期限が過ぎますと、「ID-Link」にアクセスが出 <u>来なくなりますので、速やかに入れ替えを行っていただけますようお願いいたします。</u> 本証明書は1ファイルで複数台にインストール可能です。今後の為に大切に保管してください。 今回ご提供する証明書の有効期限は、【2027/5/15まで】です。

#### ~今回更新対象となる箇所のイメージ図~

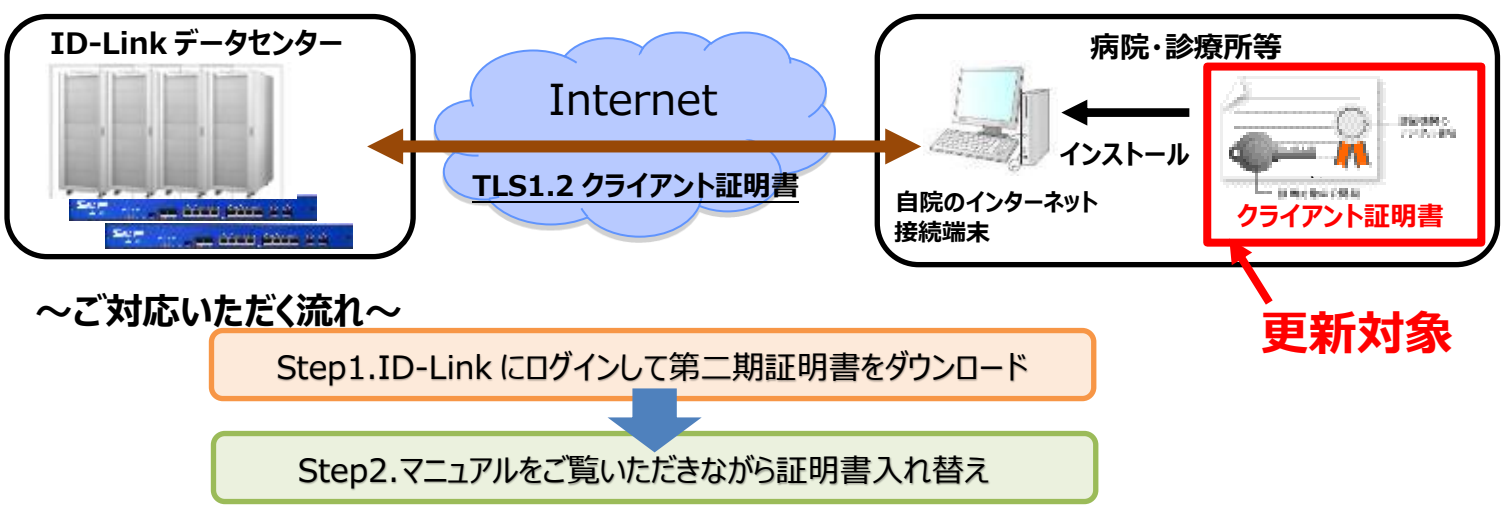

#### <Step1.ダウンロード方法について>

1.ID-Link にログイン後、左側メニューの[証明書ダウンロード]をクリックします。

|                                           |                                                                                                    |   | DLink<br>マレトロ・Com<br>Home > 連携主告編択>                                                                                                    |                                                                                                    |
|-------------------------------------------|----------------------------------------------------------------------------------------------------|---|----------------------------------------------------------------------------------------------------|----------------------------------------------------------------------------------------------------|
| MEMBER LOGIN<br>ID<br>Password<br>ログインします | <ul> <li> 地域連携システムとは<br/>医療信頼共有システムを選び<br/>患者様の健康を守るために有</li> <li> Information<br/><u>セキュリティ情報</u><br/>機能リリースのお知らせ<br/><u>2020年11月13日</u><br/><u>2020年11月5日</u><br/><u>2020年9月3日</u></li> </ul> | - | △     2.972       ✓     2.859-x       ✓     2.859-x       ✓     2.859x       ✓     3.859x       ✓     2.927-x       🖓     2.927-x       🖓     2.927-x       🖓     2.927-x       🖓     3.927-x       🖓     3.927-x       🖓     3.927-x       🎲     3.927-x | Bà ID<br>・<br>HR4RW<br>Autiquisuble. 建設時の一路をあるしています。 (全てある)<br>Eを起転すると、カレンターあるを行います。<br>・<br>単型印 (金江島る) オオを かする 現金 100 日本中<br>1930 日 (金江島る) オオを かする 現金 100 日本中<br>1930 日 (金江島る) オオを かする 現金 100 日本中<br>1930 日 (金江島る) 日本中<br>1930 日 (金江島る) 日本中<br>1930 日 (金江島) 日本中<br>1930 日 (金江島) 日本中<br>1930 日 (金江島) 日本中<br>1930 日 (金江島) 日本中<br>1930 日 (金江島) 日本中<br>1930 日 (金江島) 日本中<br>1930 日 (金江島) 日 (金江島) 日本中<br>1930 日 (金江島) 日 (金江島) 日 (金江 |

2.[ダウンロード]ボタンをクリックすると、証明書インストール時に必要なパスワードが表示され、第二期証明書が自端末にダ ウンロードされます。

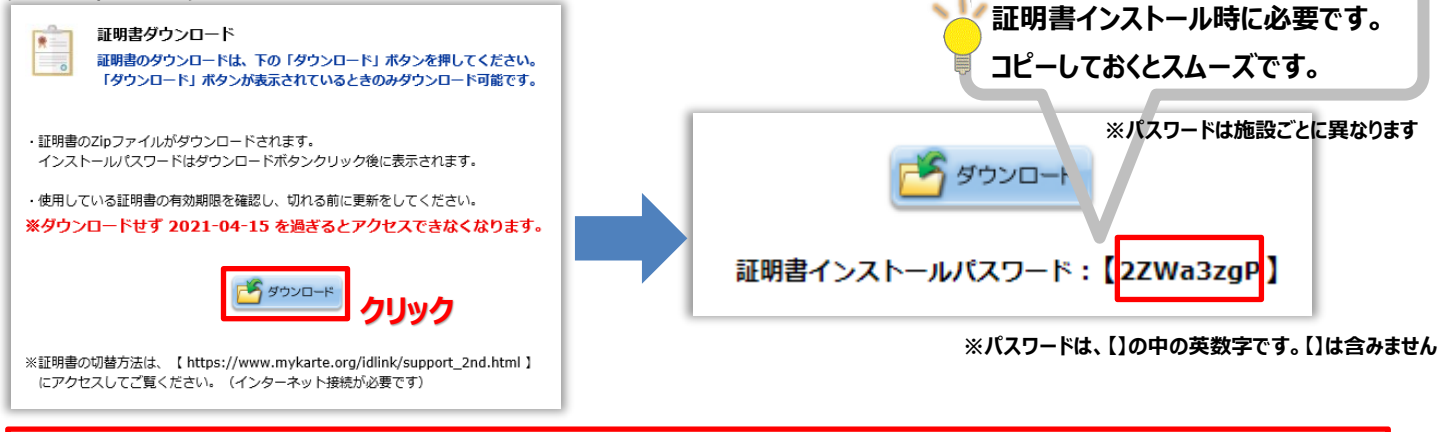

まだ証明書更新は完了していません!必ず Step2.にお進みください!

## <Step2.証明書切替方法について>

SHA-2 証明書の追加インストール手順は下記の ID-Link Web サイトに掲載しております。 ※「ID-Link」は、幅広い OS、ブラウザに対応しております。

お客様ごとのご利用環境によってOS、ブラウザの組み合わせが異なるため、下記サイトよりお使いの環境に合わせて 手順書をご参照いただけますようご理解・ご協力をお願いいたします。

# URL→ https://www.mykarte.org/idlink/support.html

| ■ Link サポート * ダウンロード * リン                                                                                                 |                                                  | お問い合わせ *                                                                        |
|----------------------------------------------------------------------------------------------------|--------------------------------------------------|---------------------------------------------------------------------------------|
| <u>ップ &gt; サポート</u> > 証明書                                                                                                 |                                                  |                                                                                 |
| ポート                                                                                                    |                                                  |                                                                                 |
| 明書について                                                                                                    |                                                  | 新祖小ストール手順 ・「新祖」ボタンより                                                            |
| inkサービスをご利用になるためには、弊社発行のクライアント証明書のインス                                                                                     | いールが必要です。                                        |                                                                                 |
| 開用サーバ設置施設やオンデマンドVPNをお使いの場合を除く。                                                                                            | /                                                |                                                                                 |
| Linkでは、セキュリティを強化した、高度な暗号化方式「SHA-2」のクライアン<br>、厚生労働省発行の医療情報システムの安全管理に関するガイドライン(第5店<br>:限定した上での利用を推奨しております。<br>80 (PDF:37枚目) | →ト証明書を提供しております。<br><u>家)</u> に基づき、SSL/TLSのプロトゴル) | バージョンを、TL51.2の                                                                  |
| <ul> <li>         ・(新規インストール・削除・切替) は、下記よりご参照ください         新規         削除         切替     </li> </ul>                        |                                                  |                                                                                 |
| <b>:ダウンロードいただくファイルの</b>                                                                                                   | 詳細について:                                          | 証明書インストール用パスワードは、前回(第一期)<br>お知らせ分のものから変更されています!                                 |
| 名前                                                                                                    | 種類                                               |                                                                                 |
| 🖺 ☆SHA2-2期分です☆.txt                                                                                                    |                                                  |                                                                                 |
| 🗒 ★ID-Link URL_証明書使用★.txt                                                                                                 | IXI ノアイル                                         |                                                                                 |
|                                                                                                    | TXT J7111<br>TXT J7111                           | ――――――――――――――――――――――――――――――――――――                                            |
| 😼 123456-はこだてクリニック.pfx                                                                                                    | TXT ファイル<br>TXT ファイル<br>Personal Info            | 第二期証明書であることの確認の為のファイル<br>ログインページの URL を記載しています。<br>formation Exchang 証明書ファイルです。 |

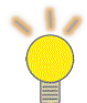

証明書インストール用パスワードは、<mark>証明書ダウンロード時、ID-Link 画面上に表示</mark>されます。 ※Step1-2.参照

※ 今までお使いのログイン情報はそのままご利用いただけます。

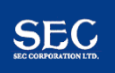